附件1:

## 教职工数据纠错申请及审核操作说明

## 一、教职工提出数据纠错

(1)每位教职工点击"综合服务门户"中的"一表通"系统,进入一表通 系统,在"我的数据"—"数据总览"中,查阅个人相关的数据,如发现错误可点 击对应数据标题旁的"数据纠错"按钮;

| 職 法州答院 СКИ2НОЦ UNIVERSITY | 一表通数据融合平台            | 我的数据               |         |                 |                  |          |                  |          | ٠       |
|---------------------------|----------------------|--------------------|---------|-----------------|------------------|----------|------------------|----------|---------|
| ≰ 请咨询信息处! "—表通            | "系统操作指南与重要功能操作视频请用   | 点击右上角下载按           | 钮,进行下载。 |                 |                  |          |                  | 当前系统     | 统处于试运行阶 |
|                           | 2<br>急化建设与管<br>校园卡数概 | <b>次</b> 学数<br>数学数 | 化据 科    | <b>小</b><br>研数据 | <b>9</b><br>资产数据 | 国主教掘     | 修                | 德 求是     | き博学     |
|                           |                      |                    | 基本      | 信息 🛛 🛛          | → 点击纠错           | 昔按钮进行纠   | <del></del><br>措 |          |         |
| 姓名: 陆婷                    |                      | I号: 1              |         |                 |                  | 单位名称: 信息 | 息化建设与管理处         | と (网络中心) |         |
| <b>性别:</b> 女              |                      | 身份证号:              | 3       |                 |                  | 政治面貌:中国  | 国共产党党员           |          |         |
| 入党时间: 2                   |                      | 出生年月:              | 1 5     |                 |                  | 民族:      |                  |          |         |

## 也可以在"数据维护"模块中,进入对应数据项进行数据纠错;

| ● 港州登院    | <b>麦通数据融合平台</b> 数据           | 总览 <b>数据维护</b> 数据填排         | <b>辰 我的审核 校情展示</b> |        | <ul><li>•</li></ul> |
|-----------|------------------------------|-----------------------------|--------------------|--------|---------------------|
| □ 指导学生论文  | □ 数学竞赛                       | 😡 教研论文                      | 🔲 教学效果             | 😑 教研项目 | 数材与教研著作             |
| ■科研       |                              |                             |                    |        | 隐藏空数据项              |
| ◎ 学术著作    | ■ 科研论文                       | 🛚 横向项目                      | 2 纵向项目             | 😰 校级项目 | ◎ 成果获奖              |
| • 专利信息    | ● 学术活动                       | <ul> <li>项目到款</li> </ul>    | ❷ 其他成果             | 🖪 知识产权 |                     |
| ■人事       | 1                            |                             |                    |        | 隐藏空数据项              |
| 3 教职工基本信息 | 数职工教育背景                      | <ul> <li>教职工职称经历</li> </ul> |                    |        |                     |
| 图书        |                              |                             |                    |        | 隐藏空数据项              |
| 🕑 读者信息    | <ul> <li>全部图书借阅信息</li> </ul> | 6 借出未还图书信息                  |                    |        |                     |

(2) 点击"数据纠错"按钮后,跳转到数据纠错列表,点击"详情";

| ♀ ―表通 | ▶ 数据维护 ▶                 | 教职工基本信 | 鎴      |       |        |                  |            |        |        |        |           |        | 11 ISIN |
|-------|--------------------------|--------|--------|-------|--------|------------------|------------|--------|--------|--------|-----------|--------|---------|
| + 1   | 新樽                       |        |        |       |        | 教职工基             | 本信息        |        |        |        |           |        | 送⊪」↓    |
| 序号    | か <del>■</del><br>数据类型 ≑ | ▼ 姓名:  | ; ¥ I4 | ₽ ÷ ₹ | 性别 🗧 🦉 | 单位名称 ≑           | ▼ 出生年月 ≑   | 民族 ≑ ▼ | 国籍 ≑ ऱ | 审批状态 💠 | ▼ 操作      |        | 176.95  |
| 1     |                          | 陆婷     |        |       | 女      | 信息化建设与管理处 (网络中心) | 1996-12-26 | 汉族     | 中国     | 已完成    | 详情        | 纠错记录   |         |
|       |                          |        |        |       |        |                  |            |        |        | 1-     | 1 共1条 < [ | 1 > 10 | 条/页 ∨   |

(3) 点击"详情"后,进入详细数据纠错页面,对认为有错的数据发起纠

错申请;

| 9 —表通 > 数据维护 > 教职工基本信息 > 详情 |      |                 |      |            |
|-----------------------------|------|-----------------|------|------------|
| 教职工基本信息                     |      |                 |      |            |
|                             |      | 教职工者            | 基本信息 |            |
|                             | 姓 名  | 之陸              | 그 号  | (mail)     |
|                             | 单位名称 | 信息化建设与管理处(网络中心) | 性别   | 女 点击进行纠错 ◀ |
|                             | 身份证号 | 2               | 出生年月 | 1996-12-26 |

(4) 在输入正确数据信息, 描述纠错理由并上传佐证文件后, 提交申请;

| ſ  | 纠错      | 输入               | 入正确的数据 |
|----|---------|------------------|--------|
| 陆  | 出生年月    | 1996-12-26       | B      |
| 信  | 纠错理由:   | 请输入理由内容(不超过300字) |        |
| 34 | 加* 表示:  | 必填               |        |
| 汉  | * 生证文件: | 上 选择上传文件         |        |
| 清  |         | 提交证件或其他可         | 可证明的材料 |
|    |         | 取消 确定            |        |

(5)申请提交后,可在"数据维护"对应数据模块中,看到当前数据纠错 审核的进度;

| ₩ 浴州茶花 —:                   | 表通数据融合平台  现 | 9数据 学生画像 数据维护 |  | • |        |
|-----------------------------|-------------|---------------|--|---|--------|
| 人事                          |             |               |  |   | 隐藏空数据项 |
| <ul> <li>教职工基本信息</li> </ul> | 教职工教育背景     | 教职工职称经历       |  |   |        |
| 图书                          | _           |               |  |   | 隐藏空数据项 |
| 读者信息                        | • 全部图书借阅信息  | ■ 借出未还图书信息    |  |   |        |
| 资产                          |             |               |  |   | 隐藏空数据项 |
| □ 个人在账设备                    | 个人在账家具      | ➢ 个人在账低值品     |  |   |        |
| -                           |             |               |  |   |        |
|                             |             |               |  |   |        |

|      |     |      | 教职 | 工基本信息  |        |        |    |                  |    |            |      |        |        |           |        |       |
|------|-----|------|----|--------|--------|--------|----|------------------|----|------------|------|--------|--------|-----------|--------|-------|
| + \$ | 邤増  |      |    |        |        |        |    | 教职工基             | 本信 | 恴          |      |        |        |           |        | 说明 山  |
| 序号   | 数据类 | ∉型 ≑ | Ŧ  | 姓名 🗧 🔻 | 1号 🗘   | 〒 性別 ; | Ψ. | 单位名称 💠           | Ŧ  | 出生年月 🗘     | 民族 ≑ | ▼ 国籍 ≎ | ▼ 审批状态 | ◎ 〒 操作    |        |       |
| 1    | 纠错  |      |    | 陆婷     | 120002 | 女      | 1  | 信息化建设与管理处 (网络中心) |    | 1996-12-27 | 汉族   | 中国     | 已完成    | 详情        | 纠错记录   |       |
|      |     |      |    |        |        |        |    |                  |    |            |      |        |        | 1-1 共1条 〈 | 1 > 10 | 条/页 ∨ |
|      |     |      |    |        |        |        |    |                  |    |            |      |        |        |           |        |       |
|      |     |      |    |        |        |        |    |                  |    |            |      |        |        |           |        |       |

| 纠错时间                | 纠错原值       | 纠错新值       | 佐证          | 操作      |
|---------------------|------------|------------|-------------|---------|
| 2024-10-28 16:00:53 | 1996-12-26 | 1996-12-27 | 一表通logo.png | 撤回 审核记录 |

| 审核记录  |      |      | ×     |
|-------|------|------|-------|
| 审核人   | 审核时间 | 审核结果 | 审核意见  |
| 系统管理员 |      | 待审核  |       |
|       |      |      | < 1 > |

审核结束后,会通过掌上蔚园消息通知发送消息提醒,可以进入数据维护页 面找到对应数据纠错模块,查看审核记录;审核通过后,如果是通过系统对接的 数据,需要相关业务负责老师在原业务系统进行更改,"一表通"系统通过每天 定时同步数据后,进行更新;如果是通过线下表格导入的方式对接的数据,则直 接会在"一表通"系统中更改数据。

| + \$                 | 新增           |                      |      |     |                  |                 | 教职工基                      | 本信题                 | 息          |      |                 |   |      |      |      |             | \rm 说明  |
|----------------------|--------------|----------------------|------|-----|------------------|-----------------|---------------------------|---------------------|------------|------|-----------------|---|------|------|------|-------------|---------|
| 序号                   | 数据类型 ≎       | ▼ 姓名 ≎               | ▼ 工号 | ¢ T | / 性别 ≑ /         | ▼ 单位名称 💠        |                           | Ŧ                   | 出生年月 💠     | 民族 ≑ | 〒 国籍 ≎          | Ŧ | 审批状态 | \$ T | 操作   |             |         |
| 1                    | 纠错           | 陆婷                   | 1200 | 2   | 女                | 信息化建设与管         | 理处 (网络中心)                 |                     | 1996-12-27 | 汉族   | 中国              |   | 已完成  |      | 详情   | 纠错记录        | ł       |
|                      |              |                      |      |     |                  |                 |                           |                     |            |      |                 |   |      | 1-1共 | 1条 < | 1 > 1       | 0条/页、   |
|                      |              |                      |      |     |                  |                 |                           |                     |            |      |                 |   |      |      |      |             |         |
|                      |              |                      |      |     |                  |                 |                           |                     |            |      |                 |   |      |      |      |             |         |
|                      |              |                      |      |     |                  |                 |                           |                     |            |      |                 |   |      |      |      |             |         |
| )                    | 刘错记录         |                      |      |     |                  |                 |                           |                     |            |      |                 | _ |      |      |      |             | ~       |
| a golani             | 纠错记录         |                      |      |     |                  |                 |                           |                     |            |      |                 |   |      |      |      |             | ×       |
| ) (jan               | 纠错记录         | 纠错时间                 |      | _   | 纠错原              | 直               | 纠错                        | 新值                  |            |      | 佐证              |   |      |      | 操作   |             | ×       |
| > jan                | 纠错记录<br>2024 | 纠错时间<br>-10-28 16:00 | 53   |     | 纠错原(<br>1996-12  | 值               | 纠错                        | 新值<br>12-27         |            | -表)  | 佐证<br>蓟ogo.png  |   |      | 撤回   | 操作   | 记录          | ×       |
| ► \$ <sup>6+11</sup> | 纠错记录<br>2024 | 纠错时间<br>-10-28 16:00 | 53   |     | 纠错原<br>1996-12   | <b>直</b><br>-26 | 纠错 <del>3</del><br>1996-1 | 新 <b>值</b><br>12-27 |            | 表述   | 佐证<br>重logo.png |   |      | 撤回   | 操作   | 记录          | ×       |
|                      | 纠错记录<br>2024 | 纠错时间<br>-10-28 16:00 | 53   |     | 纠错原(<br>1996-12- | <b>直</b><br>-26 | 纠错 <del>;</del><br>1996-1 | 新 <b>值</b><br>12-27 |            | -表词  | 佐证<br>重logo.png |   |      | 撤回   | 操作   | ô己录<br>< 〔1 | ×<br>]> |

| 审核记录  |                     |      | ×     |
|-------|---------------------|------|-------|
| 审核人   | 审核时间                | 审核结果 | 审核意见  |
| 系统管理员 | 2024-10-29 10:16:47 | 同意   | 同意修改  |
| 系统管理员 | 2024-10-29 10:17:23 | 同意   | 同意修改  |
|       |                     |      | < 1 > |

## 二、教职工数据纠错审核操作说明

1.申请人提交纠错信息后,会通过掌上蔚园消息通知发送消息提醒,审核人员进入"一表通"系统后,点击"我的审核"一"数据项审核",找到对应的审核模块,点击进入;

|                                  | 重数据融合平台 我的        |           | 数据填报 我的审核 |       | 综合查询 工作台              |                    |
|----------------------------------|-------------------|-----------|-----------|-------|-----------------------|--------------------|
| ♀ 一表通 > 数据项审核 > 人事               |                   |           |           |       | 消息                    |                    |
| ■人事                              |                   |           |           |       | [数据项] 教职工基本信息         | a 🚺                |
| 数据项 ⇒                            | 待审批 🗸             | Q 搜索      |           |       |                       | 1 说明 批量审核          |
| <ul> <li>教职工基本信息</li> </ul>      | 序号 申请人部门          | 〕 姓名      | 工号        |       | 性别                    | 单位名称               |
|                                  | 1 信息化建设           | 2 陆婷      | 120002    |       | 女                     | 信息化建设与管理处(网络中      |
|                                  |                   |           |           |       |                       | 共1条 < 1 > 10 条/贝 ∨ |
|                                  |                   |           |           |       |                       |                    |
| 職 法州登花<br>output else university | <b>通数据融合平台</b> 我的 |           | 数据维护 数据填报 | 我的审核  | 校情展示 综合查询<br>1.找到我的审核 |                    |
| ■科研                              |                   |           |           | 数据项审核 | 2.点击数据项审核             |                    |
| ■ 横向项目                           | 🖪 纵向项目            | 校级项目      |           | 填按审核  |                       |                    |
| ■人事                              | 3.对应需要审核的模块,在     | 与上角会有标记提示 |           |       |                       |                    |
| 3 教职工基本信息                        | 教职工教育背景           | 割 教职工职称经历 | ī         |       |                       |                    |
| 【图书                              |                   |           |           |       |                       |                    |
| 3 读者信息                           | 全部图书借阅信息          | 借出未还图书信   | 息         |       |                       |                    |
| 资产                               |                   |           |           |       |                       |                    |
| 个人在账设备                           | ◎ 个人在账家具          | □ 个人在账低值品 | 3         |       |                       |                    |
|                                  |                   |           |           |       |                       |                    |

2.进入详细审核页面后可以针对某条纠错信息,点击"审核"单独进行审核, 并反馈审核意见;也可点击"批量审核"审核多条纠错信息。

|   | 111 滋州等花                                  | 一表通数 | 据融合平台 |           |      |            | 我的审核 |    | ٠           |          |    |  |
|---|-------------------------------------------|------|-------|-----------|------|------------|------|----|-------------|----------|----|--|
|   | - 表通 ・ 数据项审核 ・                            | 人事   |       |           |      |            |      |    |             |          |    |  |
|   | ■人事                                       |      |       |           |      |            |      |    |             |          |    |  |
|   | 数据项                                       | ×    | 待审批   | ✓ < 捜索    | S.   |            |      |    | <b>()</b> 洪 | 月 批量     | 审核 |  |
|   |                                           |      | ¢.    | 自位名称      |      | 出生年月       | 民族   | 国籍 |             | 操作       |    |  |
|   | <ul> <li>教职工基本信息</li> <li>读者信息</li> </ul> | U    | ſ     | 自息化建设与管理处 | (网络中 | 1996-12-27 | 汉族   | 中国 | [           | 审核       |    |  |
|   | 个人在账设备                                    |      |       |           |      |            |      |    | 共1条 < 1     | > 10 条/] | ΣV |  |
|   | 教职工教育背景                                   |      |       |           |      |            |      |    |             |          |    |  |
|   | 全部图书借阅信息                                  |      |       |           |      |            |      |    |             |          |    |  |
|   | 个人在账家具                                    |      |       |           |      |            |      |    |             |          |    |  |
|   | 教职工职称经历                                   |      |       |           |      |            |      |    |             |          |    |  |
|   | 个人在账低值品                                   |      |       |           |      |            |      |    |             |          |    |  |
|   | 借出未还图书信息                                  |      |       |           |      |            |      |    |             |          |    |  |
|   | 横向项目                                      |      |       |           |      |            |      |    |             |          |    |  |
| 5 | 纵向项目                                      |      |       |           |      |            |      |    |             |          |    |  |

|     |      |      | 现职务(       | 言息化建设与管理处信息与数据科副科长 | 任现职时间       | 2024-02 |       |             |        |
|-----|------|------|------------|--------------------|-------------|---------|-------|-------------|--------|
|     |      |      | 职级         | 144 ~              | 任同职级<br>时 间 | 2024-02 | Ē     |             |        |
| 请输入 | 字段名称 | 待审核  | v ] B      | 捜索                 |             |         |       |             | 批量审核   |
|     | 序号   | 数据字段 | 原值         | 新值                 | 佐证          | 纠错说明    | 提交时   | 间           | 操作     |
|     | 1    | 出生年月 | 1996-12-26 | 1996-12-27         | 一表通logo.png |         | 2024- | 10-28 16:00 | 审核     |
|     |      |      |            |                    |             |         | ŧ     | ま1条 < 1 >   | 10条/页> |

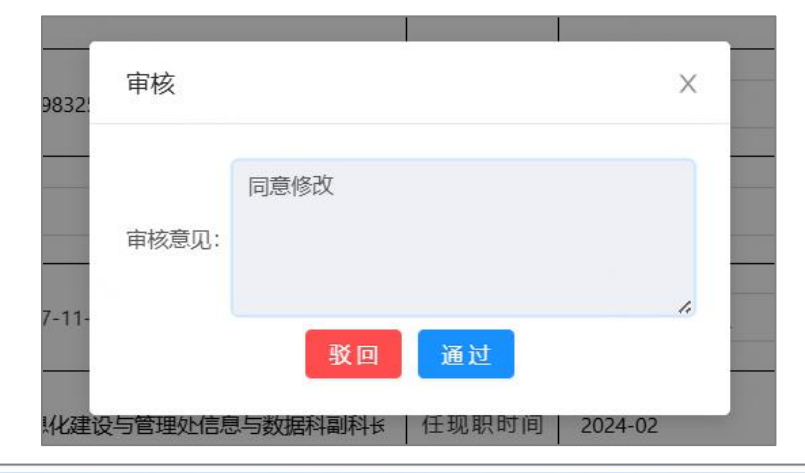

| 10000000000000000000000000000000000000 | 一表通  | 的据融合平台     |      |        | 我的审核 |    |    | •         |         |      |
|----------------------------------------|------|------------|------|--------|------|----|----|-----------|---------|------|
| ♀ ―表通 ▶ 数据项审核                          | ▶ 人事 |            |      |        |      |    |    |           |         |      |
| Ⅰ人事                                    |      |            |      |        |      |    |    |           |         |      |
| 数据项                                    | ))   | 已审批        | へ 換索 |        |      |    |    |           |         | 0 说明 |
| <ul> <li>教职工基本信息</li> </ul>            | 1    | 待审批<br>已审批 | 対名   | 工号     |      | 性别 | Ą  | 单位名称      |         | 出의   |
|                                        |      | 待应用系统修改    | 陆婷   | 120002 |      | 女  | fa | 自急化建设与管理处 | (网络中    | 199  |
|                                        |      | 10 00.94   |      |        |      |    |    | 共1条 < 1   | > 10 条/ | 页 >  |
|                                        |      |            |      |        |      |    |    |           |         |      |
|                                        |      |            |      |        |      |    |    |           |         |      |